## IPv6 HandsOn #I Tuneles, DNS y Web Dual-Stack

LACNIC - Abril 2012 sofia@lacnic.net -- carlos@lacnic.net

### Objetivos y Suposiciones

- Al final del procedimiento que vamos a seguir tendremos una pagina web en Internet accesible por IPv6
- Asumimos conocimiento basico de IPv6 (direccionamiento) y de redes (routing, tuneles)

### Entorno

- Vamos a seguir los pasos en una maquina virtual con Debian 6 'blank', recién instalada
- Asumimos que la VM tiene conectividad 'directa' a Internet (sin NAT)
  - Es posible hacerlo con NAT también pero hay otras complejidades

### Pasos a seguir

- Registrarse en tunnelbroker.net (Hurricane Electric)
- Crear el tunel en tunnelbroker.net
- Configurar el tunel del lado del cliente
- Configurar registros DNS
- Configurar servidor Apache

### Testing

### Configuración del Tunnel Broker

### http://tunnelbroker.net

| Sistema de Registro a Evento × H Hurricane Electric Free IPv6 7 × |                                                                                                    |  |  |  |  |
|-------------------------------------------------------------------|----------------------------------------------------------------------------------------------------|--|--|--|--|
| ← → C ③ tunnelbroker.net                                          |                                                                                                    |  |  |  |  |
|                                                                   | HURRICANE ELECTRIC<br>INTERNET SERVICES                                                                                                    |  |  |  |  |
| Tunnelbroker Login                                                | Hurricane Electric Free IPv6 Tunnel Broker                                                                                                    |  |  |  |  |
| Username:<br>Password:                                            | IPv6 Tunnel Broker<br>Check out our new usage stats!                                                                                                    |  |  |  |  |
| Login Register Top 10 Certs                                       | And then hit up our new Forums!<br>Welcome to the Hurricane Electric IPv6 Tunnel Broker! Our free tunnel broker service to reach the IPv6 Internet by tunneling over existing IPv4 connections from your IPv6 e or router to one of our IPv6 routers. To use this service you need to have an IPv6 capa |  |  |  |  |
| TracvMc [1500]                                                    | (IPv6 support is available for most platforms) or router which also has IPv4 (existing In                                                                                                    |  |  |  |  |

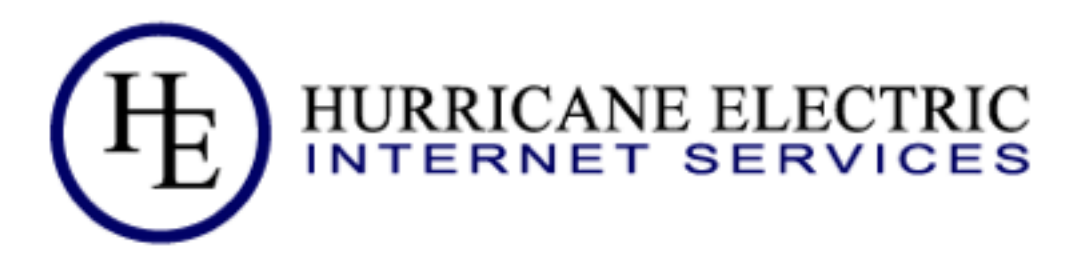

| Tunnelbrok                                   | er Login                   | HE.net IPv6 Tunnel Broker Registration                                                                                                    | Quick Links                                                                |
|----------------------------------------------|----------------------------|----------------------------------------------------------------------------------------------------|----------------------------------------------------------------------------|
| Username:<br>Password:                       |                            | After successfully completing registration, an email will be sent to the listed email address with your account password.<br>* = Required Information | Certification<br>Tunnelbroker<br>Free DNS<br>Code<br>BGP Toolkit<br>Forums |
| Login Reg                                    | ister                      | * Account Name: sofiașilva                                                                                                    | FAQ<br>Video Presentations                                                 |
| Top 10 (                                     | Certs                      | * Email: sofia@lacnic.net                                                                                                    | IPv6 Blog Posts<br>Usage Statistics                                        |
| mwm                                          | [1500]                     | * First Name: Sofia                                                                                                    | Tunnel Server Status                                                       |
| voloshin                                     | [1500]                     | * Last Name: Silva                                                                                                    | Looking Glass (v4/v6)                                                      |
| <u>module0x90</u><br><u>kneissel</u>         | [1500]<br>[1500]           | Company Name: LACNIC                                                                                                    | Route Server (teinet)<br>Global IPv6 Report                                |
| phagras                                      | [1500]                     | * Country: Uruguay \$                                                                                                    | IPv6 BGP View                                                              |
| <u>aantigua</u><br>xorl86                    | [1500]<br>[1500]           | * Address: pública de México 6125/27                                                                                                    | Services                                                                   |
| baka6                                        | [1500]                     | * City: Montevideo                                                                                                    | Transit<br>Colocation                                                      |
| <u>pasquik</u><br><u>scavara</u>             | [1500]<br>[1500]           | * State/Region: Montevideo                                                                                                    | Dedicated Servers                                                          |
|                                              |                            | * ZIP/Postal Code: 11400                                                                                                    | v4 Exhaustion                                                              |
| Latest 10                                    | Certs                      | * Phone: +59826042222                                                                                                    |                                                                            |
| <u>gmindru</u><br><u>moullas</u><br>nepalanu | [Sage]<br>[Sage]<br>[Newb] | ✓ I have read and agreed to the <u>Terms and Services</u><br>Register                                                                                 | IPv4 & IPv6<br>Statistics                                                  |
| jtabu                                        | [Newb]                     |                                                                                                    | AfriNIC 59,067,495                                                         |
| aitsaidm                                     | [Expl]                     |                                                                                                    | APNIC 18,768,187                                                           |
| luismendoza                                  | [Newb]                     |                                                                                                    | LACNIC 53,451,140                                                          |
| opeokesola                                   | [Newb]                     |                                                                                                    | RIPE 35,954,066                                                            |
| lujomebe                                     | [Newb]                     |                                                                                                    | v6 ASNs                                                                    |

Thursday, April 26, 12

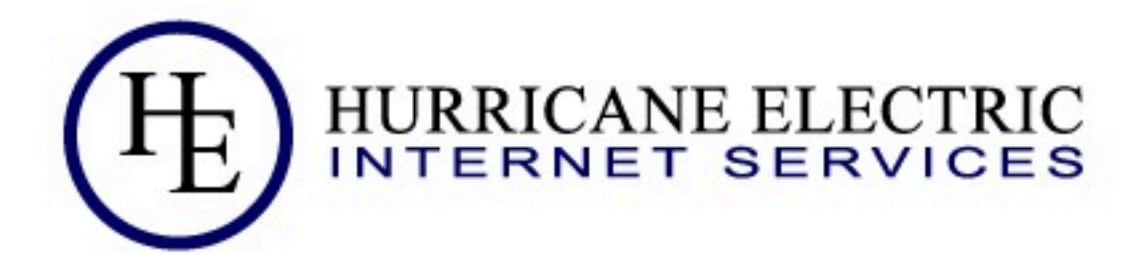

| Tunnelbroker                                          | Login                                          | Hurricane Electric Free IPv6 Tunnel Broker                                                                                                    | Quick Links                                                                                                    |
|-------------------------------------------------------|------------------------------------------------|----------------------------------------------------------------------------------------------------|----------------------------------------------------------------------------------------------------|
| Username:<br>Password:<br>Login Regist                | er                                             | You have successfully registered for Hurricane Electric's free IPv6 tunnelbroker service.<br>Your account information should be arriving in your email (sofia@lacnic.net) shortly.<br>If you have not received your account information within the next few hours, please contact us<br>at ipv6@he.net and include your username in the email. | Certification<br>Tunnelbroker<br>Free DNS<br>Code<br>BGP Toolkit<br>Forums<br>FAQ<br>Video Presentations                     |
| Top 10 Ce                                             | erts                                           |                                                                                                    | IPv6 Blog Posts<br>Usage Statistics                                                                                          |
| bylbo<br>comptech<br>adriangr<br>UltraZero<br>gawul00 | [1500]<br>[1500]<br>[1500]<br>[1500]<br>[1500] |                                                                                                    | Tunnel Server Status<br>Network Map<br>Looking Glass (v4/v6)<br>Route Server (telnet)<br>Global IPv6 Report<br>IPv6 BGP View |

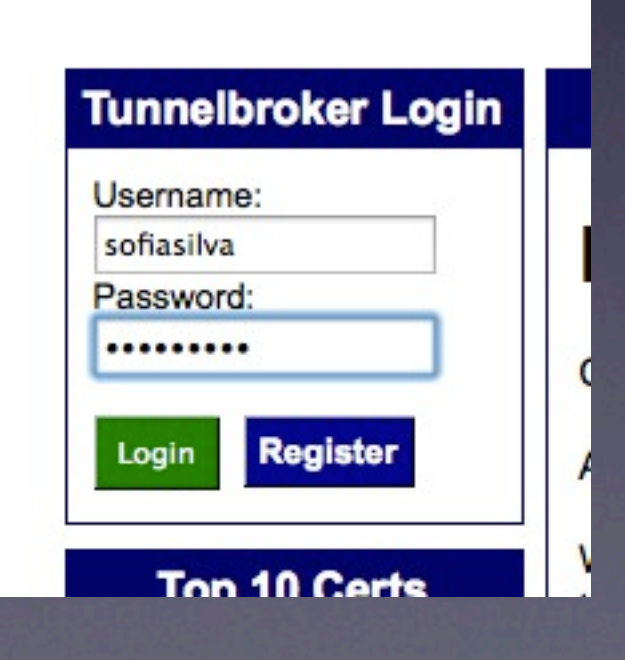

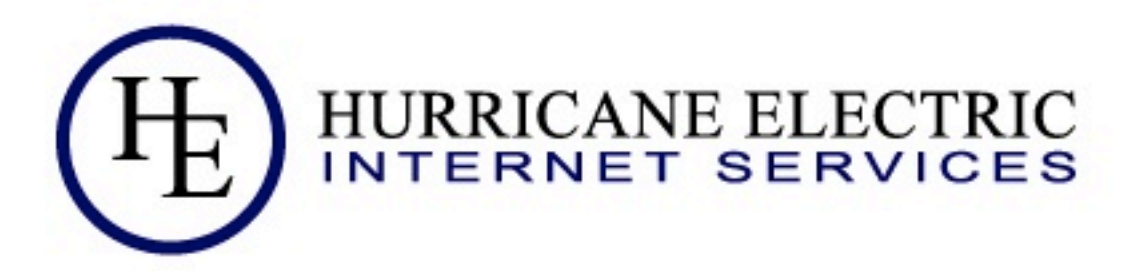

| Account Menu                                                                                                    | Hurricane Electric Free IPv6 Tunnel Broker                                                                                                    | Quick Links                                              |                                                                                                    |
|----------------------------------------------------------------------------------------------------|----------------------------------------------------------------------------------------------------|----------------------------------------------------------|----------------------------------------------------------------------------------------------------|
| Main Page<br>Account Info<br>Logout<br>User Functions<br>Combine Tunnels<br>Create Regular Tunnel<br>Create BGP Tunnel<br>IPv6 Portscan | Name: Sofia Silva<br>User ID: tb4f8c5542a670d2.76522670<br>Tunnel Broker News:<br>Update - 18 January 2012<br>[January 18, 2012]<br>Update - 13 January 2012<br>[January 13, 2012]<br>UPDATE - 16 October 2011<br>[October 16, 2011]<br>UPDATE - Sept. 27th, 2010<br>[September 27, 2011]<br>Dyn-compliant Endpoint Updates | HE.NET<br>IPv6<br>Certified<br>No Cert Yet<br>sofiasilva | Tunnelbroker         Free DNS         Code         BGP Toolkit         Forums         FAQ         Video Presentations         IPv6 Blog Posts         Usage Statistics         Tunnel Server Status         Network Map         Looking Glass (v4/v6)         Route Server (telnet)         Global IPv6 Report         IPv6 BGP View |
|                                                                                                    | [September 10, 2011]                                                                                                    |                                                          | Services<br><u>Transit</u><br><u>Colocation</u><br><u>Dedicated Servers</u>                                                                                                    |

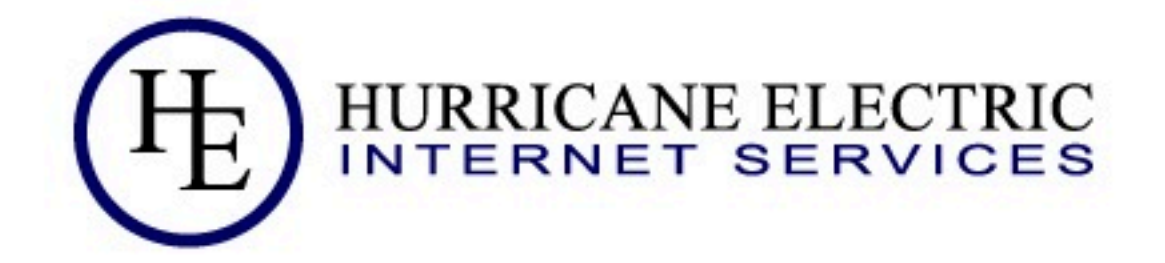

#### **Create New Tunnel**

#### You currently have 0 of 5 tunnels configured.

- If you are trying to reclaim a tunnel simply use your last IPv4 address here. If you have any issues please email ipv6@he.net.
- If you have a public ASN and wish to setup a full BGP feed, please use this form instead.

IPv4 Endpoint (Your side):

200.7.85.155

You are viewing from:

We recommend you use:

Available Tunnel Servers:

#### Miami, FL, US [ 209.51.161.58 ]

| Asia                                                                        |                                               |                                                                                               |                                                                |
|-----------------------------------------------------------------------------|-----------------------------------------------|-----------------------------------------------------------------------------------------------|----------------------------------------------------------------|
| <ul> <li>Hong Kong, HK</li> <li>Singapore, SG</li> <li>Tokyo, JP</li> </ul> | 216.218.221.6<br>216.218.221.42<br>74.82.46.6 | <ul> <li>Prague, CZ</li> <li>Stockholm, SE</li> <li>Warsaw, PL</li> <li>Zurich, CH</li> </ul> | 216.66.86.122<br>216.66.80.90<br>216.66.80.162<br>216.66.80.98 |
| Europe                                                                      | 216.66.84.46                                  | North America                                                                                 | e Seat Constant                                                |
| Berlin, DE                                                                  | 216.66.86.114                                 | <ul> <li>Ashburn, VA, US</li> </ul>                                                           | 216.66.22.2                                                    |
| Frankfurt, DE                                                               | 216.66.80.30                                  | Chicago, IL, US                                                                               | 209.51.181.2                                                   |
|                                                                             | Not Available (Full)                          | Dallas, TX, US                                                                                | 216.218.224.42                                                 |
| Paris FR                                                                    | 216.66.84.42                                  | Fremont, CA, US                                                                               | 72.52.104.74                                                   |
|                                                                             |                                               | Fremont, CA, US                                                                               | 64.62.134.130                                                  |
|                                                                             |                                               | Los Angeles, CA, US                                                                           | 66.220.18.42                                                   |
|                                                                             |                                               | Miami, FL, US                                                                                 | 209.51.161.58                                                  |
|                                                                             |                                               | New York, NY, US                                                                              | Not Available (Full)                                           |
|                                                                             |                                               | Seattle, WA, US                                                                               | 216.218.226.238                                                |
|                                                                             |                                               | Toronto, ON, CA                                                                               | 216.66.38.58                                                   |

| Tunnel Details              |          |                         |               |  |  |
|-----------------------------|----------|-------------------------|---------------|--|--|
|                             | Advanced | Example Configurations  | IPv6 Tunnel   |  |  |
| Delete Tunne                |          | 56477                   | Tunnel ID:    |  |  |
| Apr 16, 2012                |          | ite:                    | Creation Da   |  |  |
| unnel Webinario IPv6 LACNIC |          |                         | Description   |  |  |
|                             |          | ndpoints                | IPv6 Tunnel E |  |  |
| 209.51.161.58               |          | Address:                | Server IPv4   |  |  |
| 2001:470:4:a59::1/64        |          | Address:                | Server IPv6   |  |  |
| 200.7.85.155                |          | Address:                | Client IPv4   |  |  |
| 2001:470:4:a59::2/64        |          | Address:                | Client IPv6   |  |  |
|                             |          | Resolvers               | Available DNS |  |  |
| 2001:470:20::2              |          | Pv6 Caching Nameserver: | Anycasted     |  |  |
| 74.82.42.42                 |          | Pv4 Caching Nameserver: | Anycasted     |  |  |
|                             |          | Prefixes                | Routed IPv6 F |  |  |
| 2001:470:5:a59::/64         |          |                         | Routed /64:   |  |  |
| Assign /48                  |          |                         | Routed /48:   |  |  |
| Edit                        |          | ions                    | rDNS Delegat  |  |  |
|                             |          | ated NS1:               | I rDNS Deleg  |  |  |
|                             |          | ated NS2:               | rDNS Deleg    |  |  |
|                             |          | ated NS3:               | rDNS Deleg    |  |  |
|                             |          | ated NS4:               | rDNS Deleg    |  |  |
|                             |          | ated NS5:               | rDNS Deleg    |  |  |

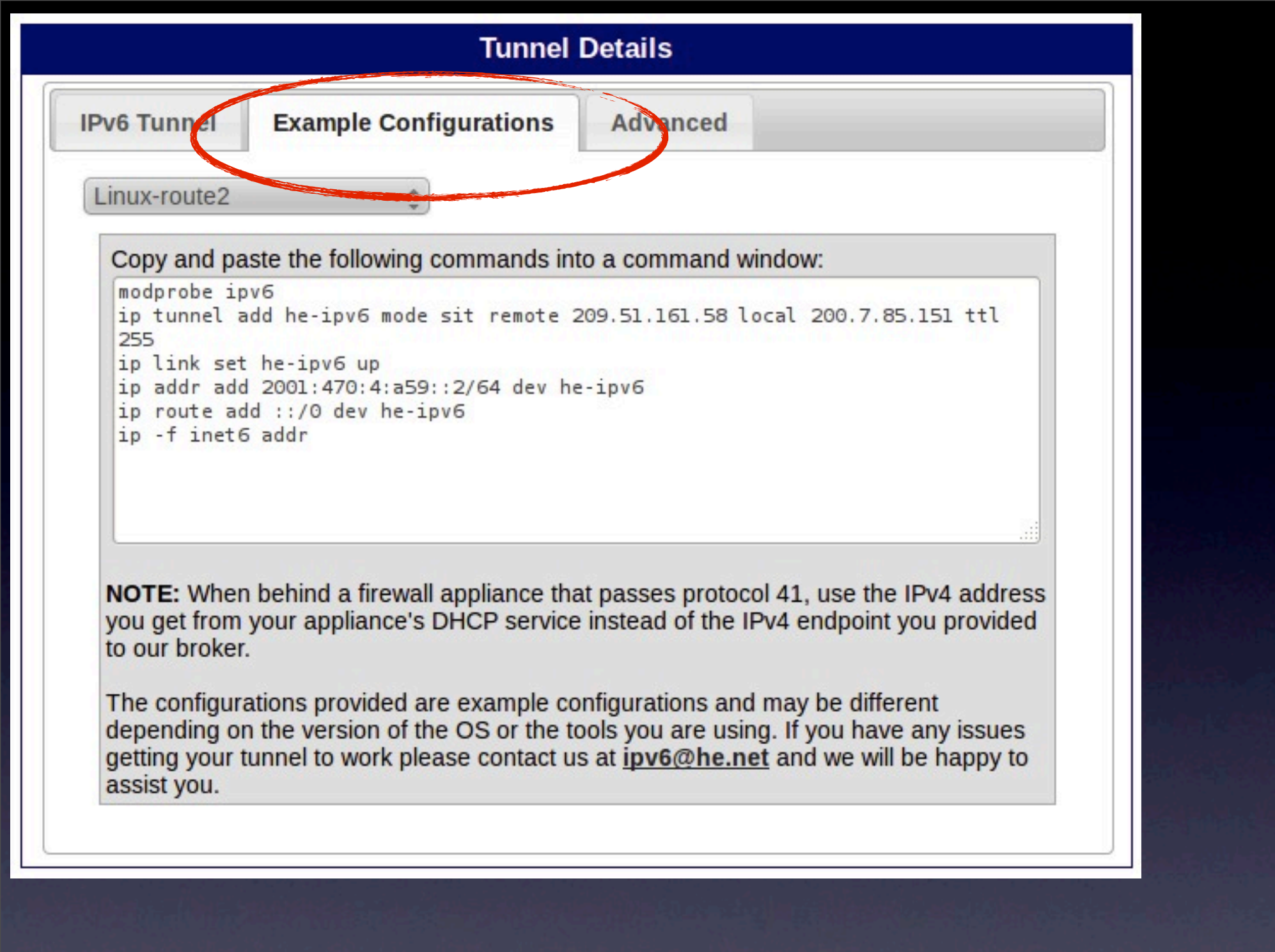

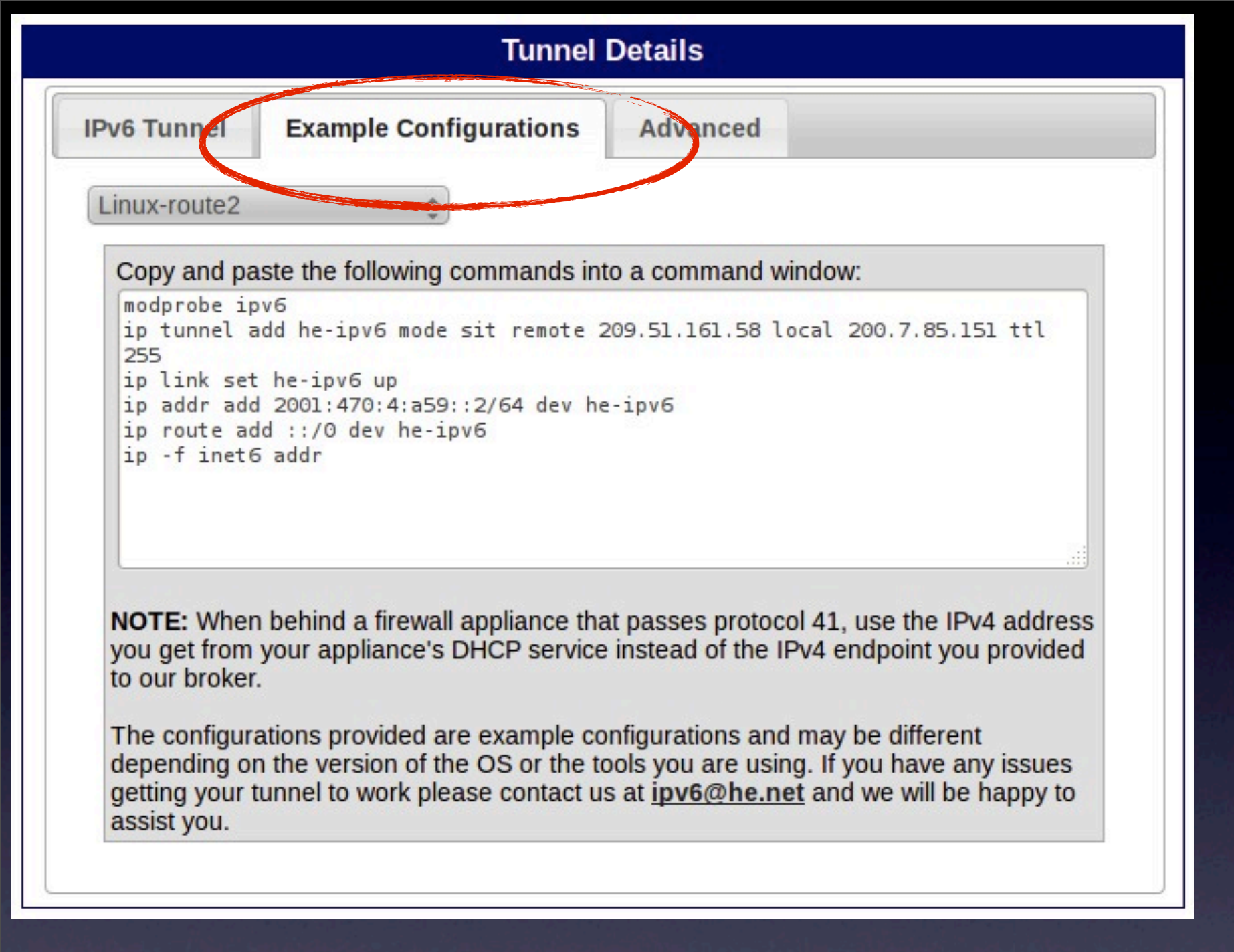

### I.Tomar la configuración de ejemplo

**Tunnel Details** I. Tomar la **Example Configurations** Advanced **IPv6** Tunnel configuración de Linux-route2 ejemplo Copy and paste the following commands into a command window: modprobe ipv6 ip tunnel add he-ipv6 mode sit remote 209.51.161.58 local 200.7.85.151 ttl 255 ip link set he-ipv6 up ip addr add 2001:470:4:a59::2/64 dev he-ipv6 ip route add ::/O dev he-ipv6 ip -f inet6 addr NOTE: When behind a firewall appliance that passes protocol 41, use the IPv4 address you get from your appliance's DHCP service instead of the IPv4 endpoint you provided to our broker. The configurations provided are example configurations and may be different depending on the version of the OS or the tools you are using. If you have any issues getting your tunnel to work please contact us at inv6@he net and we will be hanny to marcelo — sa@ipv6-handson-1: ~ — ssh — 83×26 assist 🔘 0 #!/bin/bash modprobe ipv6 ip tunnel add he-ipv6 mode sit remote 209.51.161.58 local 200.7.84.178 ttl 255 ip link set he-ipv6 up ip addr add 2001:470:4:a6d::2/64 dev he-ipv6 ip route add ::/0 dev he-ipv6 ip -f inet6 addr 2. Crear un script 'set-tunnel.sh'  $\sim$ 

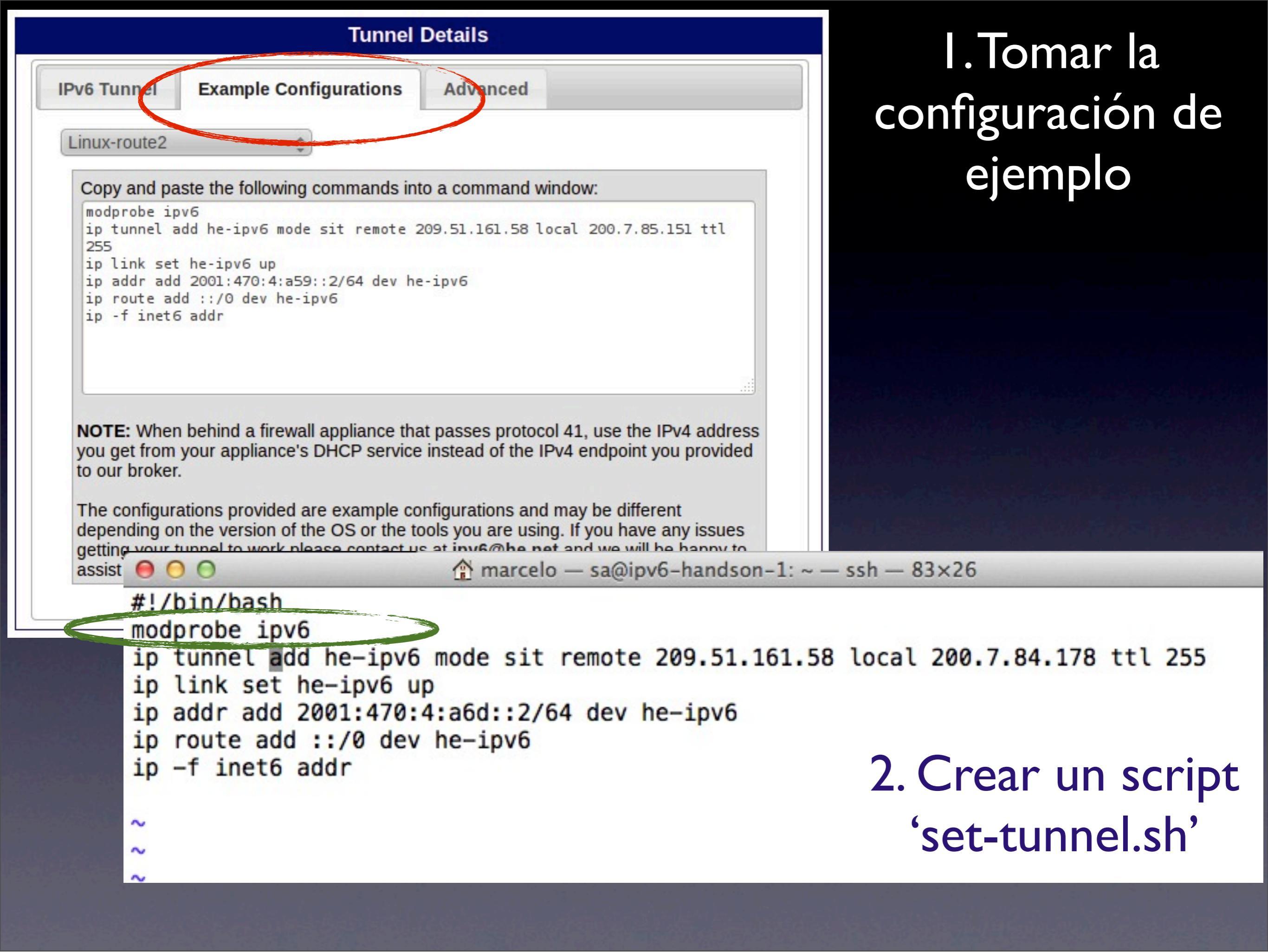

# ¡Ejecutar y probar!

Comandos útiles:
ip -6 link show
ip -6 addr show
ip -6 route show

## ¡Ejecutar y probar! (ii)

Marcelo — sa@ipv6-handson-1: ~ — ssh — 83×26

root@ipv6-handson-1:~# ping6 2001:470:4:a6d::1
PING 2001:470:4:a6d::1(2001:470:4:a6d::1) 56 data bytes
64 bytes from 2001:470:4:a6d::1: icmp\_seq=1 ttl=64 time=168 ms
64 bytes from 2001:470:4:a6d::1: icmp\_seq=2 ttl=64 time=169 ms
64 bytes from 2001:470:4:a6d::1: icmp\_seq=3 ttl=64 time=198 ms
^C
--- 2001:470:4:a6d::1 ping statistics --3 packets transmitted, 3 received, 0% packet loss, time 2006ms
rtt min/avg/max/mdev = 168.227/178.829/198.659/14.033 ms
root@ipv6-handson-1:~#

 $\Theta \circ \circ$ 

marcelo — sa@ipv6-handson-1: ~ — ssh — 83×26

root@ipv6-handson-1:~# ping6 -c3 ipv6.google.com PING ipv6.google.com(mia04s03-in-x12.1e100.net) 56 data bytes 64 bytes from mia04s03-in-x12.1e100.net: icmp\_seq=1 ttl=57 time=209 ms 64 bytes from mia04s03-in-x12.1e100.net: icmp\_seq=2 ttl=57 time=222 ms 64 bytes from mia04s03-in-x12.1e100.net: icmp\_seq=3 ttl=57 time=209 ms

```
--- ipv6.google.com ping statistics ---
3 packets transmitted, 3 received, 0% packet loss, time 2008ms
rtt min/avg/max/mdev = 209.667/213.951/222.233/5.857 ms
root@ipv6-handson-1:~#
```

# Configurar DNS

- Para poder exponer nuestro nuevo servidor a Internet necesitamos crear entradas de DNS
- Para ello necesitamos un dominio
  - training.lacnic.net en nuestro ejemplo
- Registros A y AAAA -- Direcciones v4 y v6

# Configurar DNS (ii)

| 000                                    |                        |                                              |                                                                    | -                                         |
|----------------------------------------|------------------------|----------------------------------------------|--------------------------------------------------------------------|-------------------------------------------|
| carlos@dsc2:~                          | bash                   | marc                                         | celo@alonso:~                                                      | bash                                      |
| \$ORIGIN training<br>\$TTL 15 ; 1 minu | g.lacnic<br>ute        | .net.                                        |                                                                    |                                           |
|                                        |                        | IN SOA                                       | training<br>201204200<br>604800<br>86400<br>2419200<br>604800<br>) | .lacn<br>03 ; ;<br>; ;<br>; ;<br>; ;      |
|                                        |                        | NS<br>NS<br>A<br>TXT<br>AAAA                 | mvuy.labs<br>spbr.labs<br>200.7.84<br>"This zon<br>2001:13c        | s.lacm<br>s.lacm<br>10<br>ne is<br>7:700: |
| พพพ                                    | A<br>AAAA              | 200.7.8<br>2001:470                          | 5.151<br>9:4:a59:::                                                | 2                                         |
| w4<br>w6<br>;                          | AAAA                   | 200.7.8<br>2001:47(                          | 5.151<br>):4:a59:::                                                | 2                                         |
| e00<br>e00<br>e00-6<br>e00-4           | AAAA<br>A<br>AAAA<br>A | 2001:470<br>200.7.84<br>2001:470<br>200.7.84 | 0:4:560::2<br>4.179<br>0:4:560::2<br>4.179                         | 2<br>2                                    |

 Browser pregunta por A y AAAA a la vez

 Si hay solo A o solo AAAA, entonces el acceso solo es posible por uno de los protocolos

 Si están ambos, el acceso es posible vía ambos protocolos

### Deshabilitar SLAAC

- Si SLAAC (stateless autoconfiguration) esta presente en la red, se puede deshabilitar solo para nuestro servidor
- Para ello editamos el archivo /etc/ sysctl.conf y agregamos las líneas:

## Disable IPv6 static autoconfig net.ipv6.conf.default.autoconf = 0 net.ipv6.conf.all.autoconf = 0 net.ipv6.conf.eth0.autoconf = 0

Se aplica con "sudo sysctl -p"

### Configuración Apache

marcelo — root@transitionrouter2: /etc/apache2/site

#Listen [2001.470:4:560::2]:80 #Listen 200.7.84.179:80

# Escucho en la direccion IPv6
<VirtuelHost [2001:470:4:560::2]:80>

DocumentRoot /var/www/ipv6-webinar ServerName e00.training.lacnic.net

</VirtualHost

000

# Escucho en la direccion IPv4
<VirtualHost 200.7.84.179:80>
DocumentRoot /var/www/ipv6-webinar

ServerName e00.training.lacnic.ret
VirtualHost>

<Directory /var/www/ipv6-webinar>
 Order allow,deny
 Deny from none
 Allow from all
</Directory>

</Directory>

Esta configuración asocia directamente a direcciones y no a nombres.

Thursday, April 26, 12

## Configuración Apache (ii)

| 00                                                                                                    | 🟠 marcelo — sa@ij                                   | ov6-handson-1: | ~ — ssh |           |                                  |
|----------------------------------------------------------------------------------------------------|-----------------------------------------------------|----------------|---------|-----------|----------------------------------|
| sa@ipv6-handson-1:~                                                                                               | carios@iab:~                                        | ssh            |         |           |                                  |
| NameVirtualHost 200.7.84.1<br>NameVirtualHost [2001:470:                                                          | 79:80<br>4:a6d::2]:80                               |                |         |           | Fsta                             |
| <directory ipv6-h<br="" var="" www="">Order allow,deny<br/>Allow from all<br/>Deny from none</directory>          | andson>                                             |                |         | CO        | onfiguración                     |
|                                                                                                    |                                                     |                |         | usu       |                                  |
| <virtualhost 200.7.84.179:<br="">ServerName e00.tra</virtualhost>                                                 | 80><br>ining.lachic.net                             |                |         | (Se       | erverName                        |
| ServerAlias e00-4.                                                                                                | training.lacnic.n                                   | et 🗸           |         | S         | erverAlias)                      |
|                                                                                                    |                                                     |                |         |           | $\rightarrow$                    |
| <pre><virtualhost [2001:470:4:a="" e00-6.<="" e00.tra="" pre="" serveralias="" servername=""></virtualhost></pre> | 6d::2]:80><br>ining.lacnic.net<br>training.lacnic.n | et             |         |           |                                  |
| DocumentRoot /var/                                                                                                | www/ipv6-handson                                    |                |         |           |                                  |
|                                                                                                    |                                                     | e00<br>e00     |         | AAAA<br>A | 2001:470:4:a6d::<br>200.7.84.179 |
| ~ ~                                                                                                    |                                                     | e00-6<br>e00-4 |         | AAAA<br>A | 2001:470:4:a6d::<br>200.7.84.179 |

### Listo!

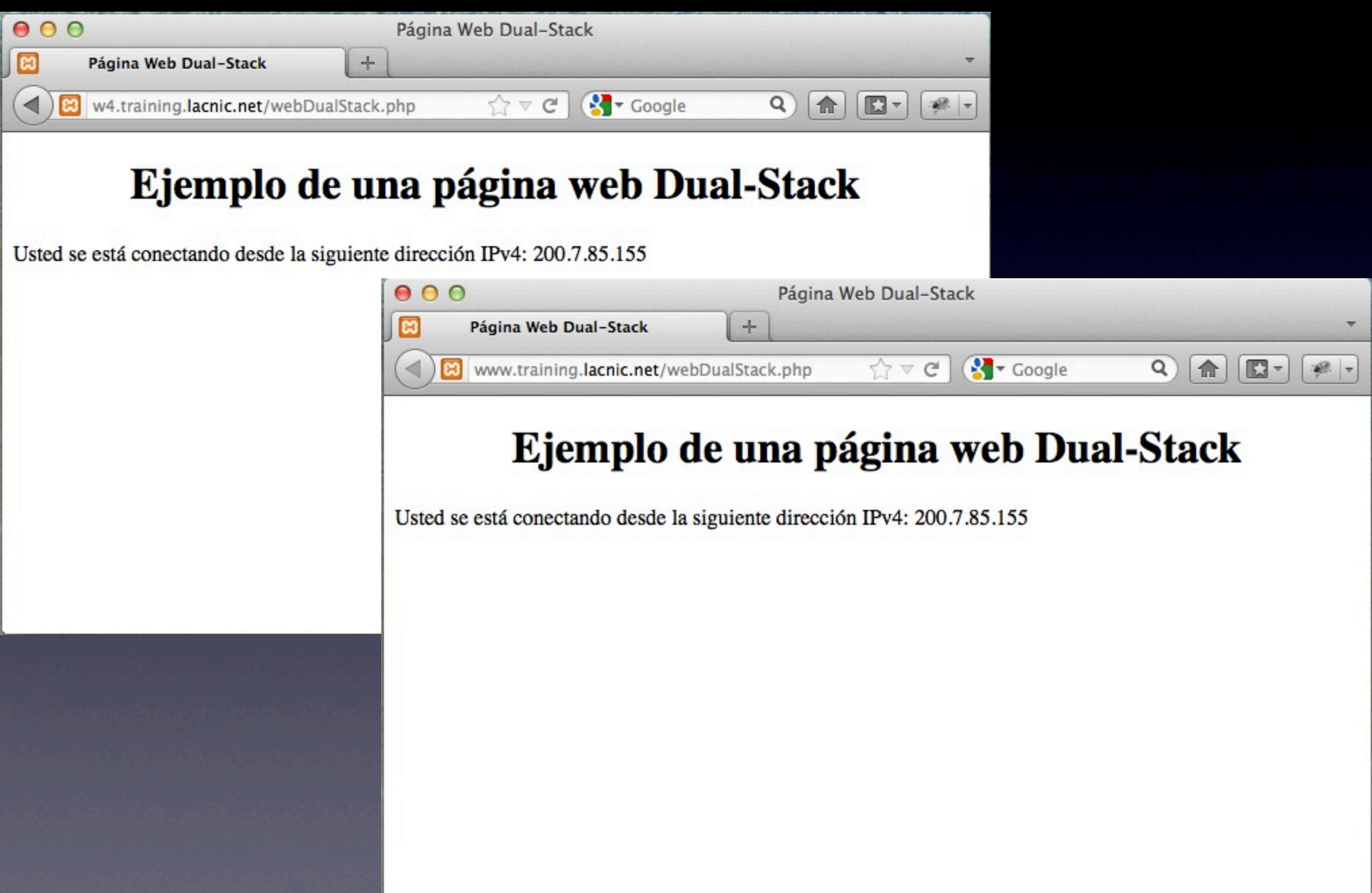

### ¡Muchas Gracias!